## คู่มือ **สมัครบริการเว็บไซต์** Krungsriwepartner

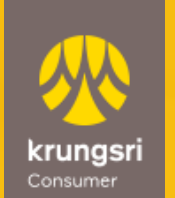

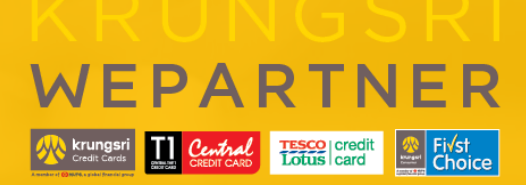

A member of O MUFG a global financial group

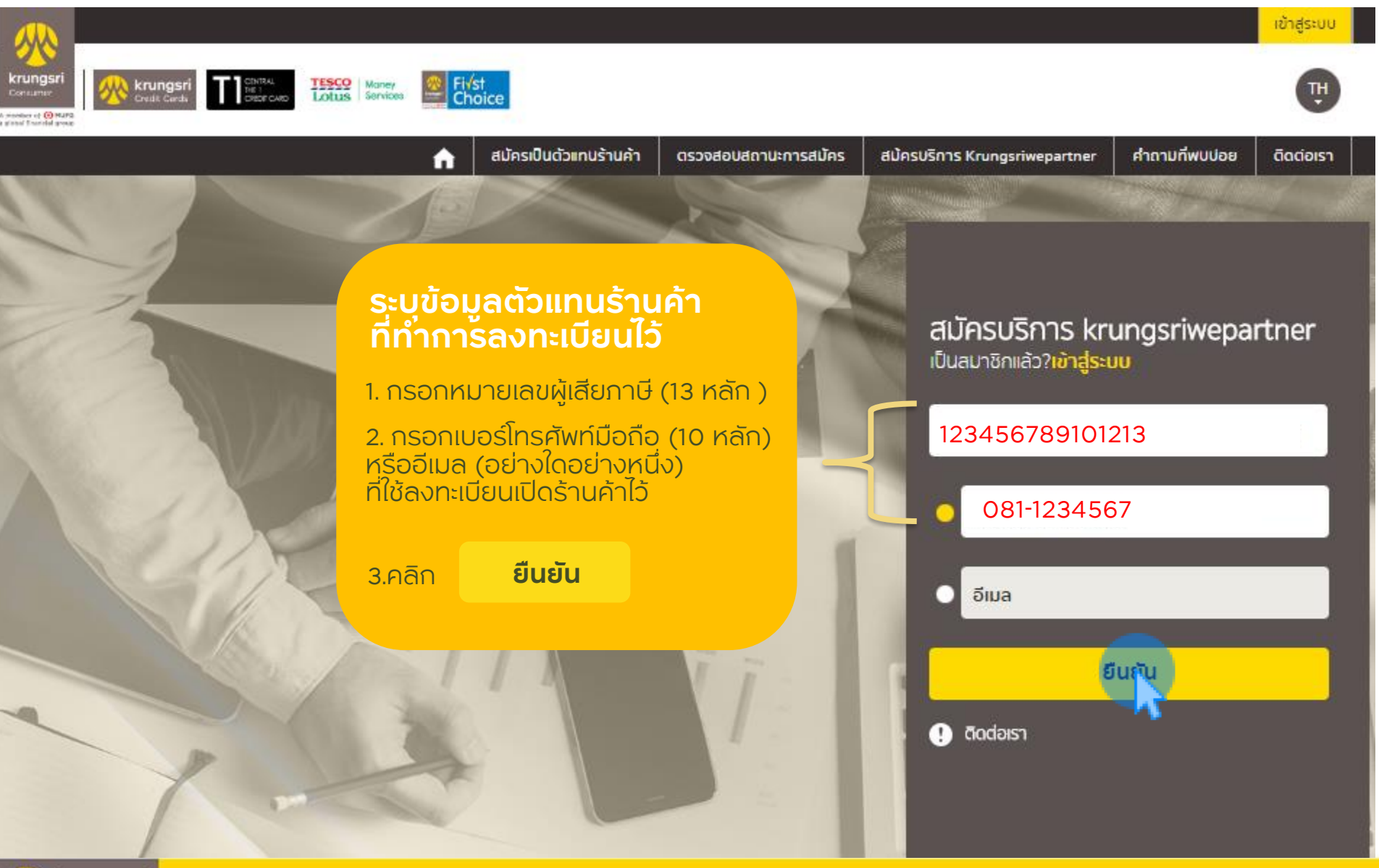

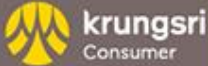

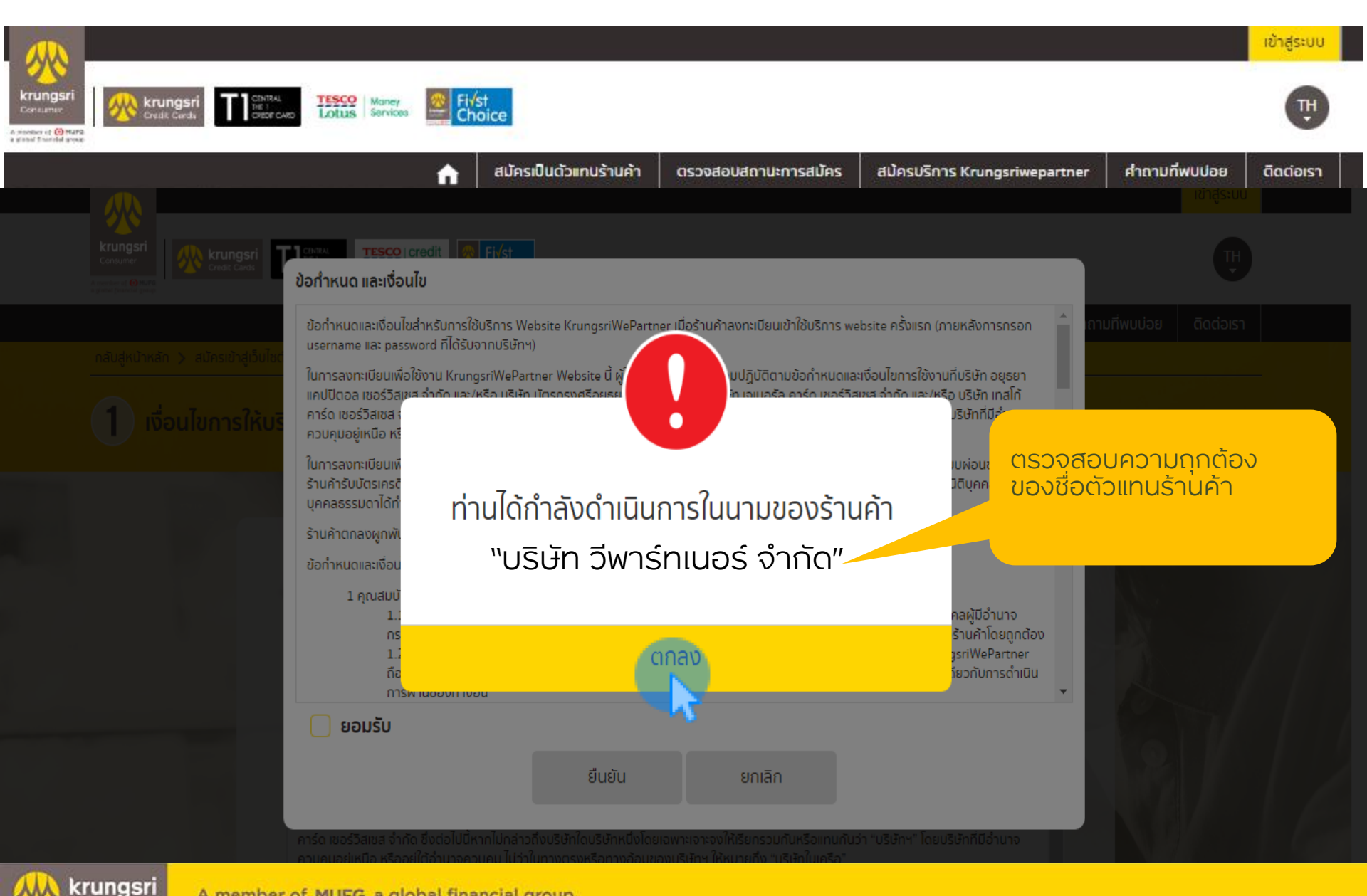

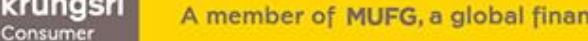

A member of MUFG, a global financial group

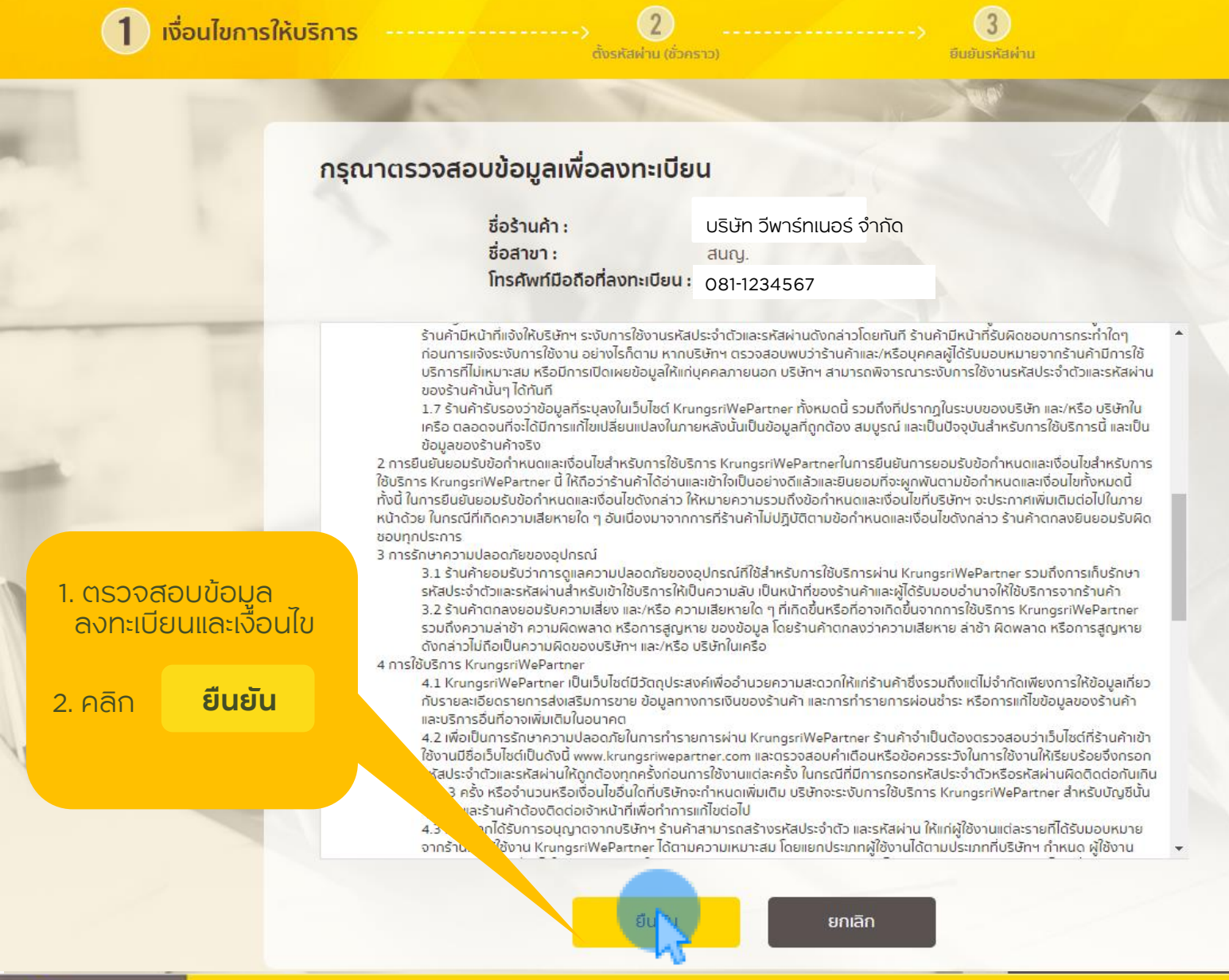

A member of MUFG, a global financial group

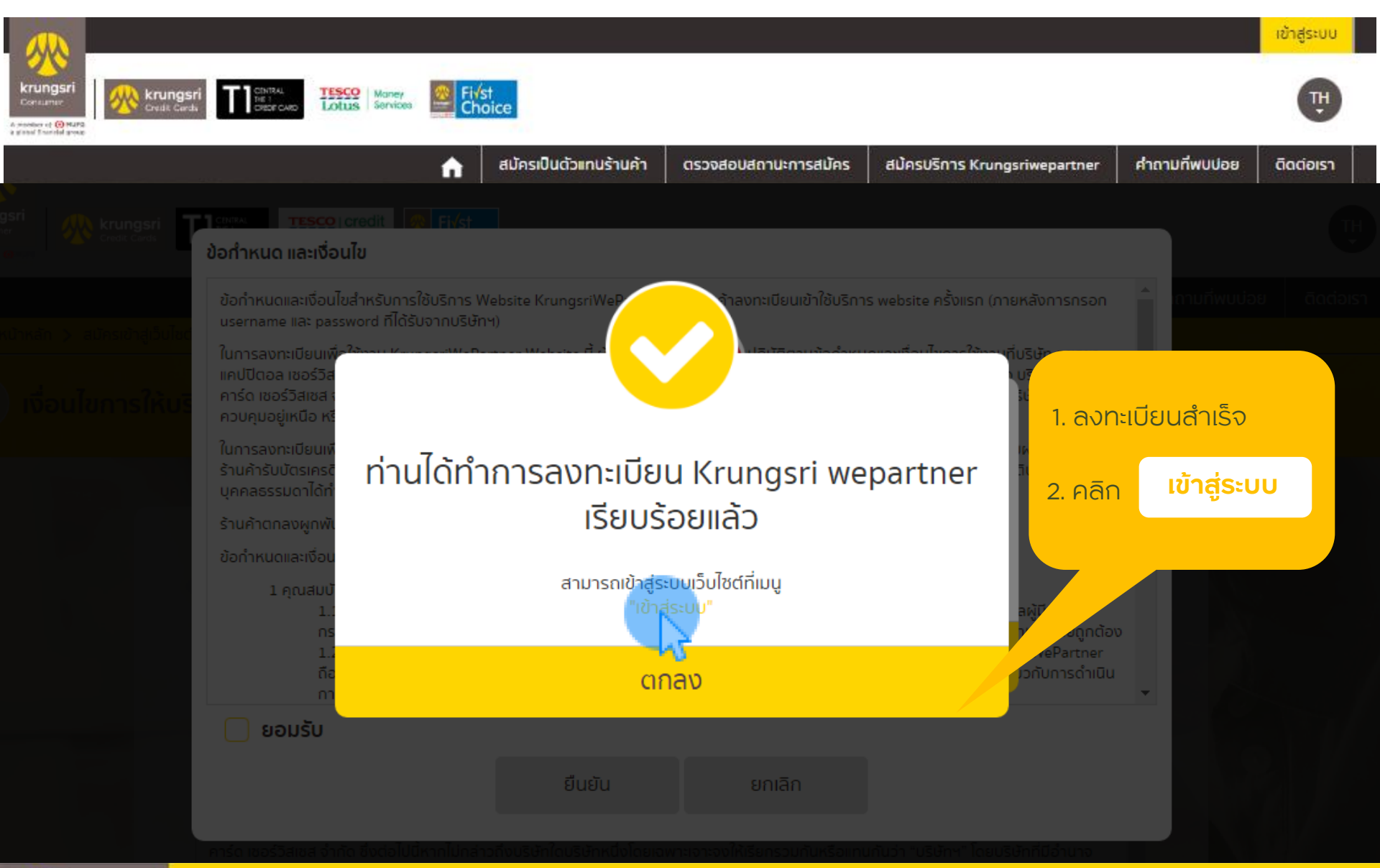

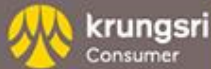

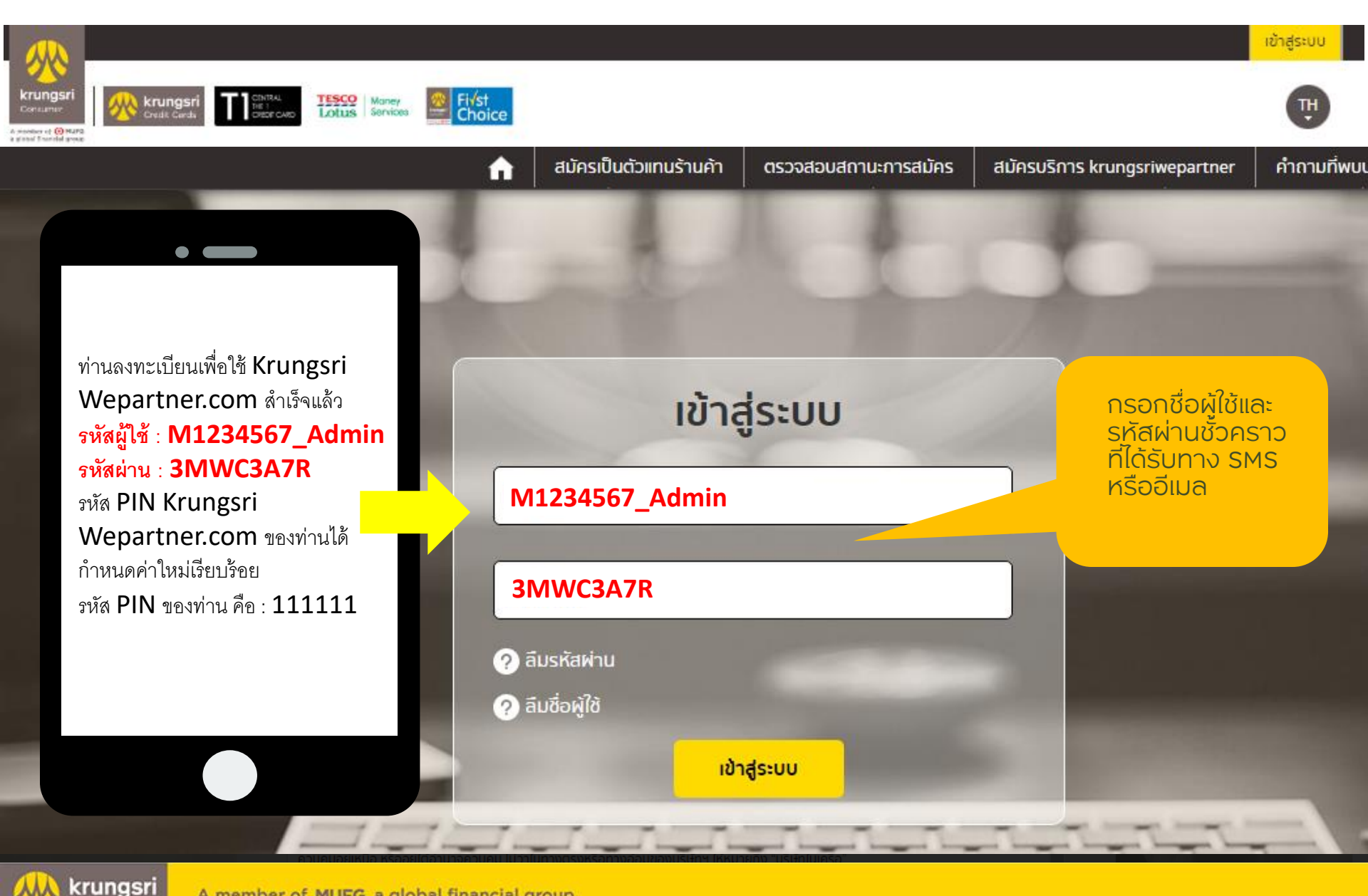

Consumer

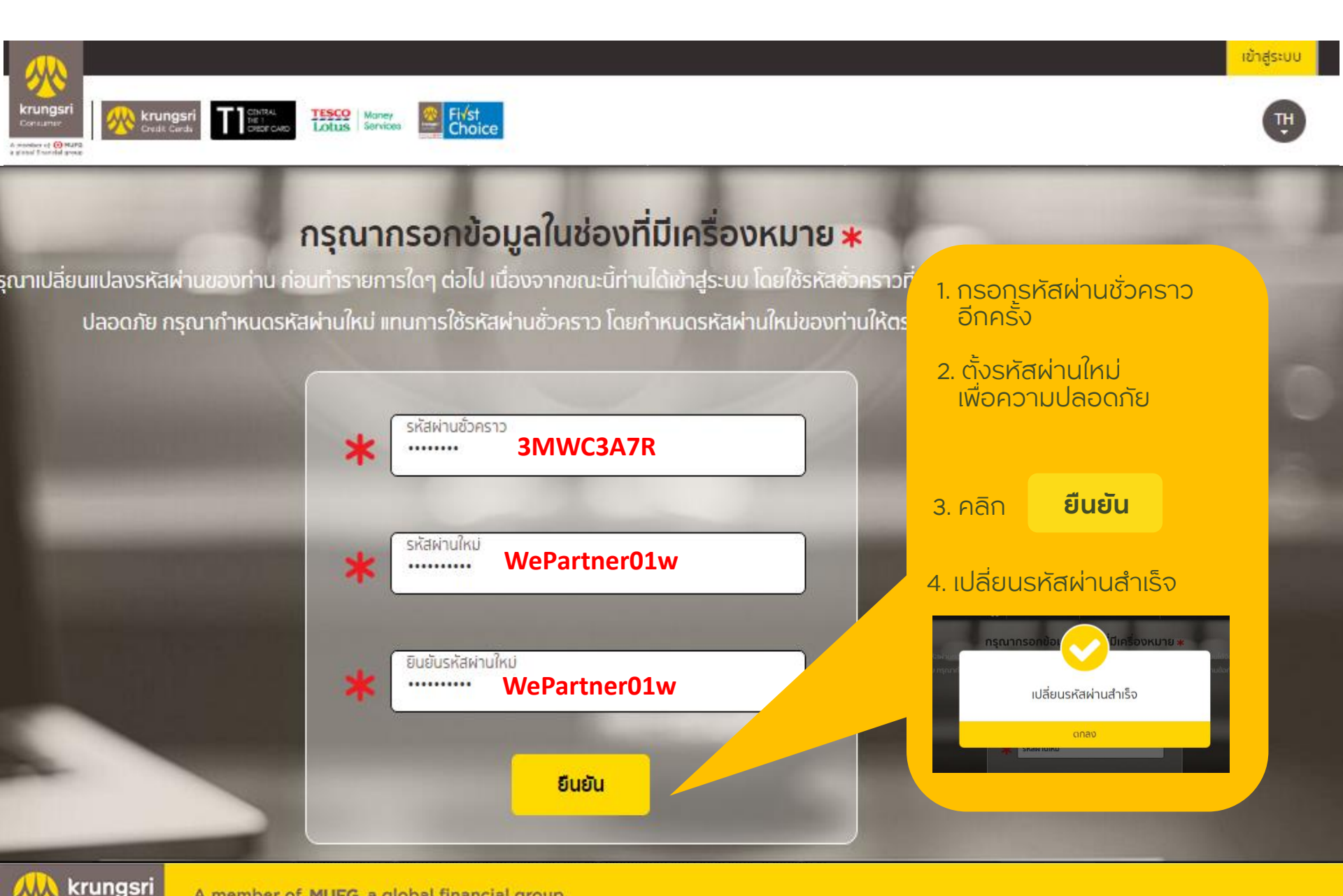

Consumer

### ระบบจัดการผู้ใช้งานด้วยตนเอง

|                                            |                                                                                                    |                                                                                                    |                                                                                                    |                       | 66                                                  | กจากระบบ <b>Q</b> ค้นหา |
|--------------------------------------------|----------------------------------------------------------------------------------------------------|----------------------------------------------------------------------------------------------------|----------------------------------------------------------------------------------------------------|-----------------------|-----------------------------------------------------|-------------------------|
| Krungsri<br>Consumer<br>Aresti Kang Back   | Third         TESCO<br>Lotus         Money<br>Services         First<br>Choice         Welcome, 11225018           Third         Entrance         Entrance         Entrance         Entrance         Entrance           Third         Entrance         Entrance         Entrance         Entrance         Entrance           Image: Services         Entrance         Entrance         Entrance         Entrance         Entrance           Image: Services         Entrance         Entrance         Entrance         Entrance         Entrance |                                                                                                    |                                                                                                    |                       |                                                     |                         |
|                                            |                                                                                                    | ก้ ค้นหาโปรโมชั่นและทำรายการผ่อเ                                                                                 | มช่าระ 🗸 🛛 บริ                                                                                                    | การข้อมูลทางการเงิน 🗸 | ข้อมูลร้านค้า                                       | 🗸 คำถามที่พบปอย         |
| หน้าแรก > ข้อมูลร้านค้า > UserMaintenand   |                                                                                                    |                                                                                                    |                                                                                                    |                       | ข้อมูลร้านค้า                                       |                         |
| ข้อมูลร้านค้า : เดอะแ                      | ສບດູ.                                                                                                    |                                                                                                    |                                                                                                    |                       | <ul> <li>ผูเซงาน<br/>สิทธิ์การเข้าใช้งาน</li> </ul> |                         |
|                                            |                                                                                                    | and the second second second second second second second second second second second second second second second | Concession of the local division of the local division of the loca | -                     |                                                     |                         |
| ข้อมูลร้านค้า                              | ระบบจัดการผู้ใช้ภายใน                                                                                                    |                                                                                                    |                                                                                                    |                       |                                                     |                         |
| ระบบจัดการผู้ใช้ภายใน 🗸                    | เดอะเบสท์ 1 อีเล็คทริค ซิตี้ บจก สนญ.<br>•ั                                                                                                    |                                                                                                    |                                                                                                    |                       |                                                     |                         |
| • ผู้ใช้งาน                                | ผู้ใช่ทั้งหมด                                                                                                    |                                                                                                    |                                                                                                    |                       |                                                     |                         |
| • สิทธิ์การเข้าใช้งาน                      |                                                                                                    |                                                                                                    |                                                                                                    |                       |                                                     |                         |
|                                            | 4 User                                                                                                    |                                                                                                    |                                                                                                    |                       |                                                     |                         |
| บริหารจัดการผู้ใช้งาน                      | สำดับ ชื่อผู้ใช้                                                                                                    | ชื่อ - นามสกุล                                                                                                   | ตำแหน่ง                                                                                                    | เข้าระบบล่าสุด        | สถานะ                                               | Action                  |
| -สร้าง/ ลบ ผู้ใช้อื่นๆ<br>-เปิด-ปิด ผ้ใช้  | 1 M1234567_Admin                                                                                                    | Somchai Sookjai                                                                                                  | Admin                                                                                                    | 06-01-2020 13:25:26   | ใช้งาน                                              | <b>Q D C</b>            |
| -แก้ไขข้อมลผ้ใช้                           |                                                                                                    |                                                                                                    |                                                                                                    |                       |                                                     |                         |
| -ดสิทธิ์การใช้งาน                          |                                                                                                    |                                                                                                    |                                                                                                    |                       |                                                     |                         |
| ได้ที่ ระบบจัดการผู้ให้กายใน 🗸             |                                                                                                    |                                                                                                    |                                                                                                    |                       |                                                     |                         |
| all about in a final for                   |                                                                                                    |                                                                                                    |                                                                                                    |                       |                                                     |                         |
|                                            |                                                                                                    |                                                                                                    |                                                                                                    |                       |                                                     |                         |
| A member of MUFG, a global financial group |                                                                                                    |                                                                                                    |                                                                                                    |                       |                                                     |                         |

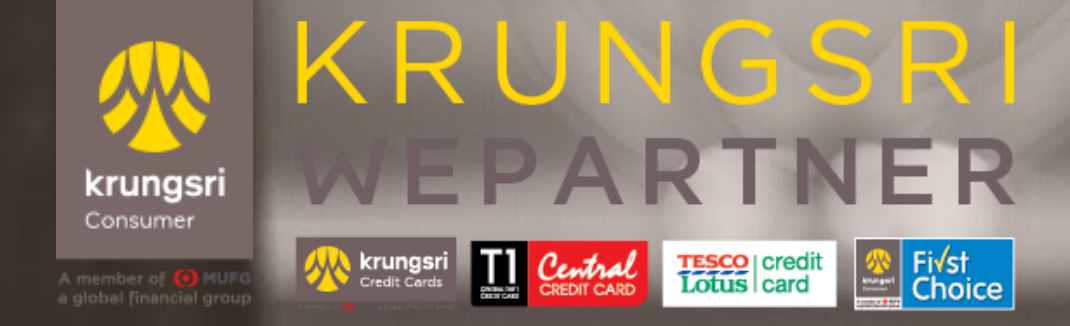

# ขอขอบคุณที่ใช้บริการ

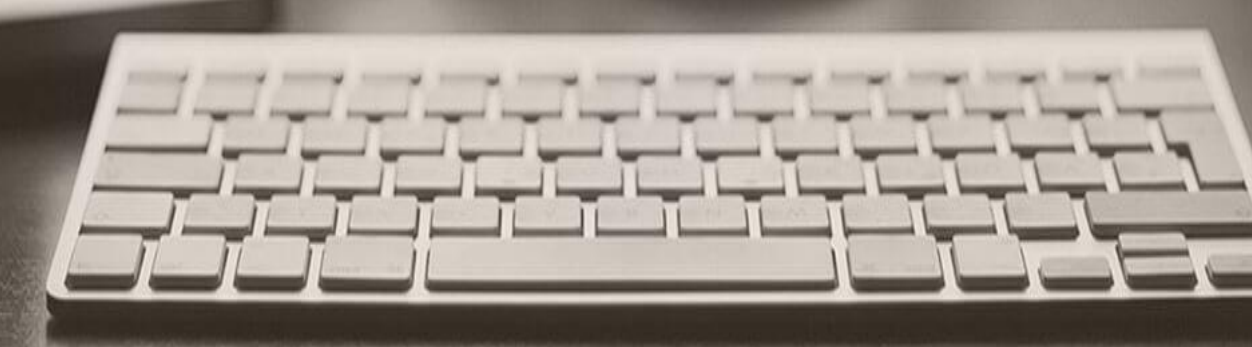